### Inhaltsverzeichnis

| Wie funktioniert das System? | 1 |
|------------------------------|---|
| Messstation                  | 1 |
| Ultraschallsensor            | 1 |
| Infrarotsensor               | 2 |
| Inbetriebnahme               | 2 |
| Was brauche ich?             | 8 |

# Wie funktioniert das System?

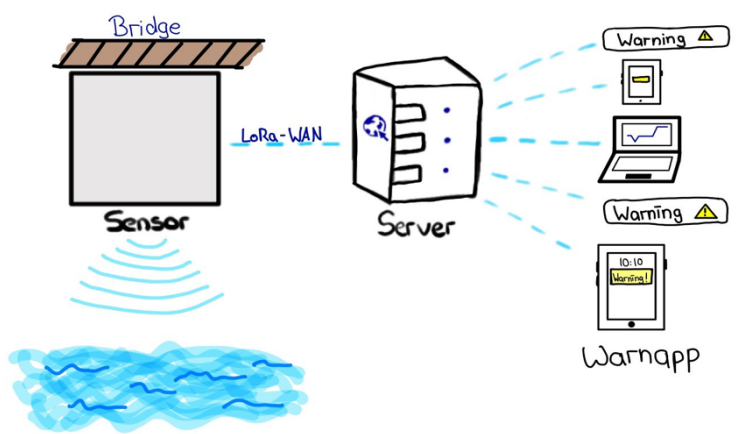

Abbildung 1: Funktionsweise

Die Messstation misst mithilfe von Ultraschall bzw. Infrarot den Abstand bis zum Wasser. Anschließend werden die Messdaten über LoRaWAN an unseren Server, wo mithilfe eines intelligenten Algorithmus entschieden wird, ob eine Warnung verschickt werden muss. Ist das der Fall, werden über unsere Warnapp Warnungen verschickt.

# Messstation

## Ultraschallsensor

Die entsprechenden Bilder werden zeitnah an dieser Stelle eingefügt.

```
<u>Benötigt wird:</u> Ultraschallsensor (1)
Verteilerdose (3)
```

Bohren Sie ein 29,5mm großes Loch in das Gehäuse. Dessen Mittelpunkt sollte etwas unter der Mitte liegen.

Schrauben Sie nun den kleinen sechseckigen Ring ab, der sich am Ende des Sensors befindet.

Drehen Sie den Sensor hinein und sollte bereits fest sitzen. Um sicherzugehen, dass der Sensor auch wirklich fest ist, muss anschließend der sechseckige Ring wieder darauf geschraubt werden.

## Infrarotsensor

Die entsprechenden Bilder werden zeitnah an dieser Stelle eingefügt.

<u>Benötigt wird:</u> ELV Applikationsmodul zur Abstandsüberwachung (4) ELV LW-Base Experimentierplattform (5) ELV Powermodul für eine AAA-Batterie (6)

- Stapeln Sie die Module in der richtigen Reihenfolge:
   Powermodul ganz unten, die LW-Base darüber und Abstandsmodul ganz oben.
- 2. Setzen Sie eine **AAA-Batterie** in das Powermodul ein.

## Inbetriebnahme

Benötigt wird: Bei Ultraschall: LoRaWAN Interface (2) Bisher gebaute Messstation (siehe oben) 2 AA-Batterien

Legen Sie die Batterien ein. Schließen Sie den Sensor wie folgt an das LoRaWAN Interface an:

Rot an **+UB1** Schwarz an **GND** Gelb an **TX** Weis an **RX** 

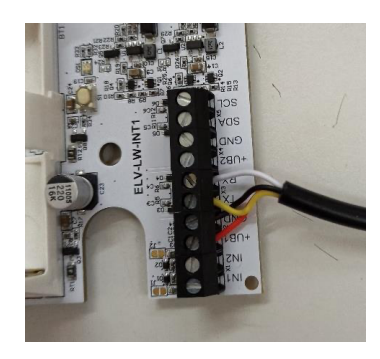

Erstellen Sie sich jetzt einen The Things Network Account:

- 1. Gehen Sie auf die Website thethingsnetwork.org
- 2. Klicken Sie **Sign up** (oben rechts im Eck).
- 3. Klicken Sie Join The Things Network.
- 4. Klicken Sie **Sign up for free.**
- 5. Geben Sie einen **Username**, ihre **E-Mail-Adresse** und ein **Passwort** ein.
- 6. Bestätigen Sie die Bestätigungsmail.
- 7. Nun haben Sie einen The Things Network Account.
- 8. Klicken Sie **Login** und melden sich mit ihrem Account an.

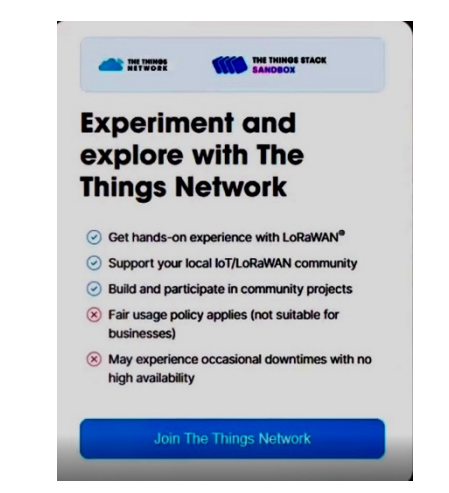

#### Erstellen Sie eine Application:

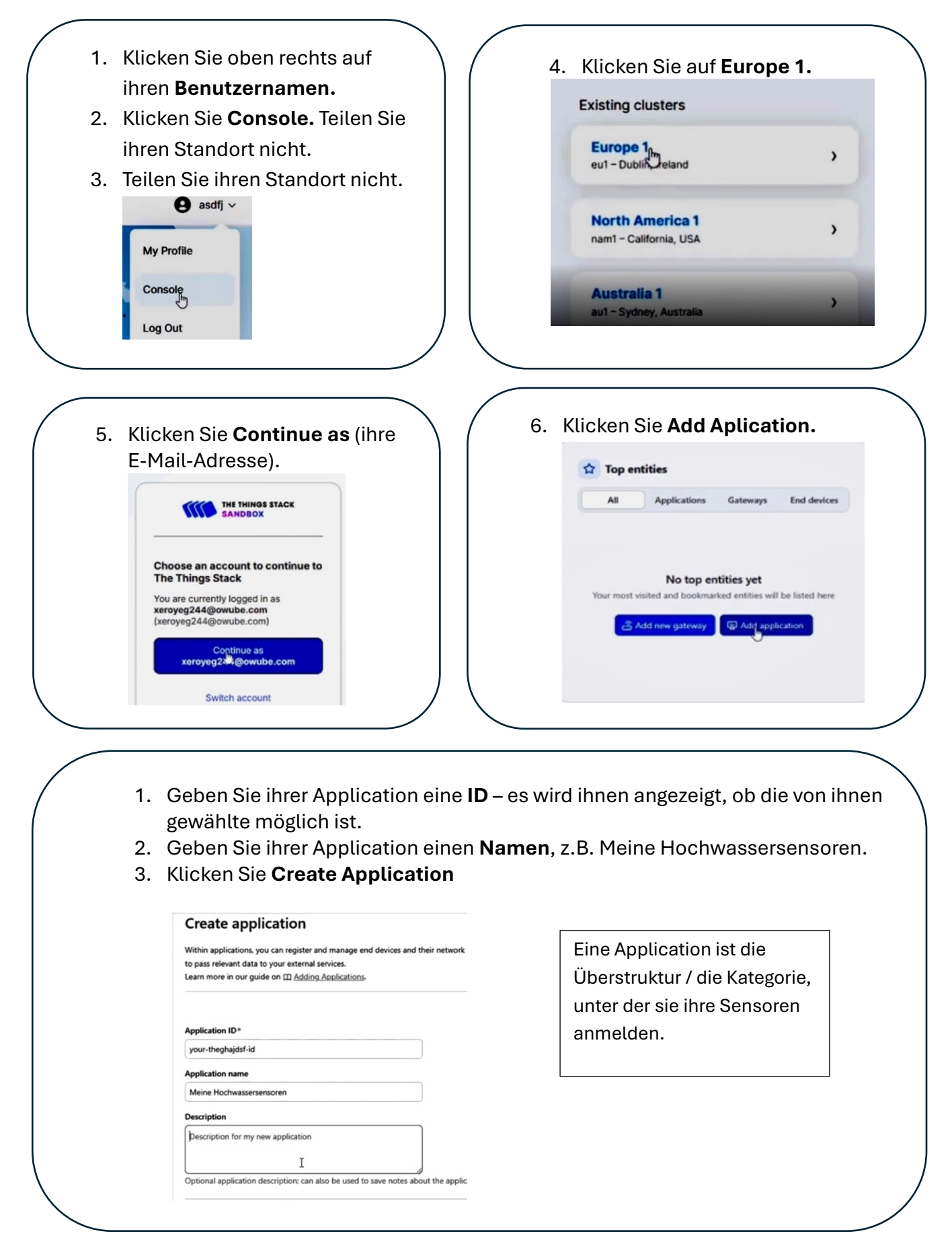

#### Registrierung:

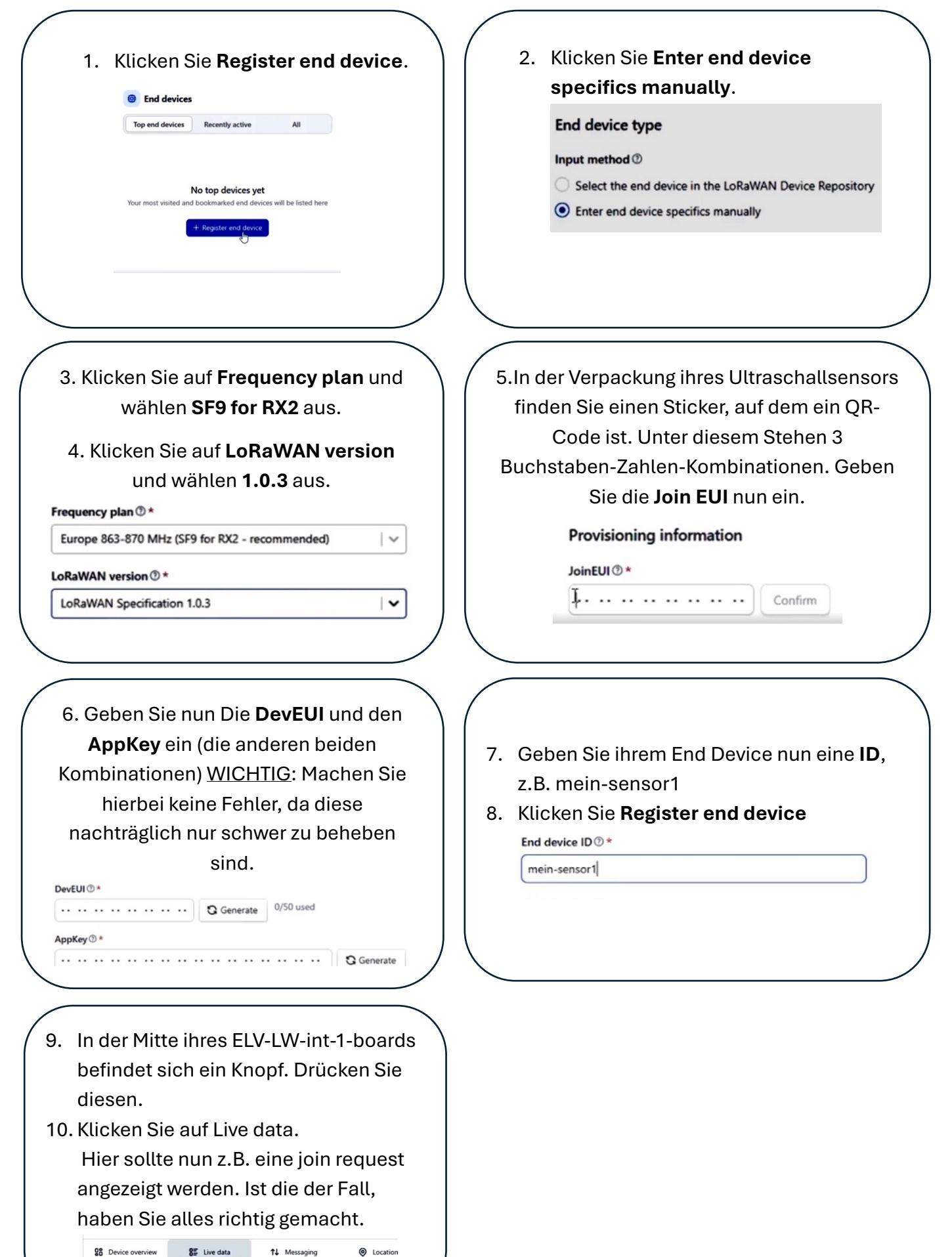

#### Formatierung:

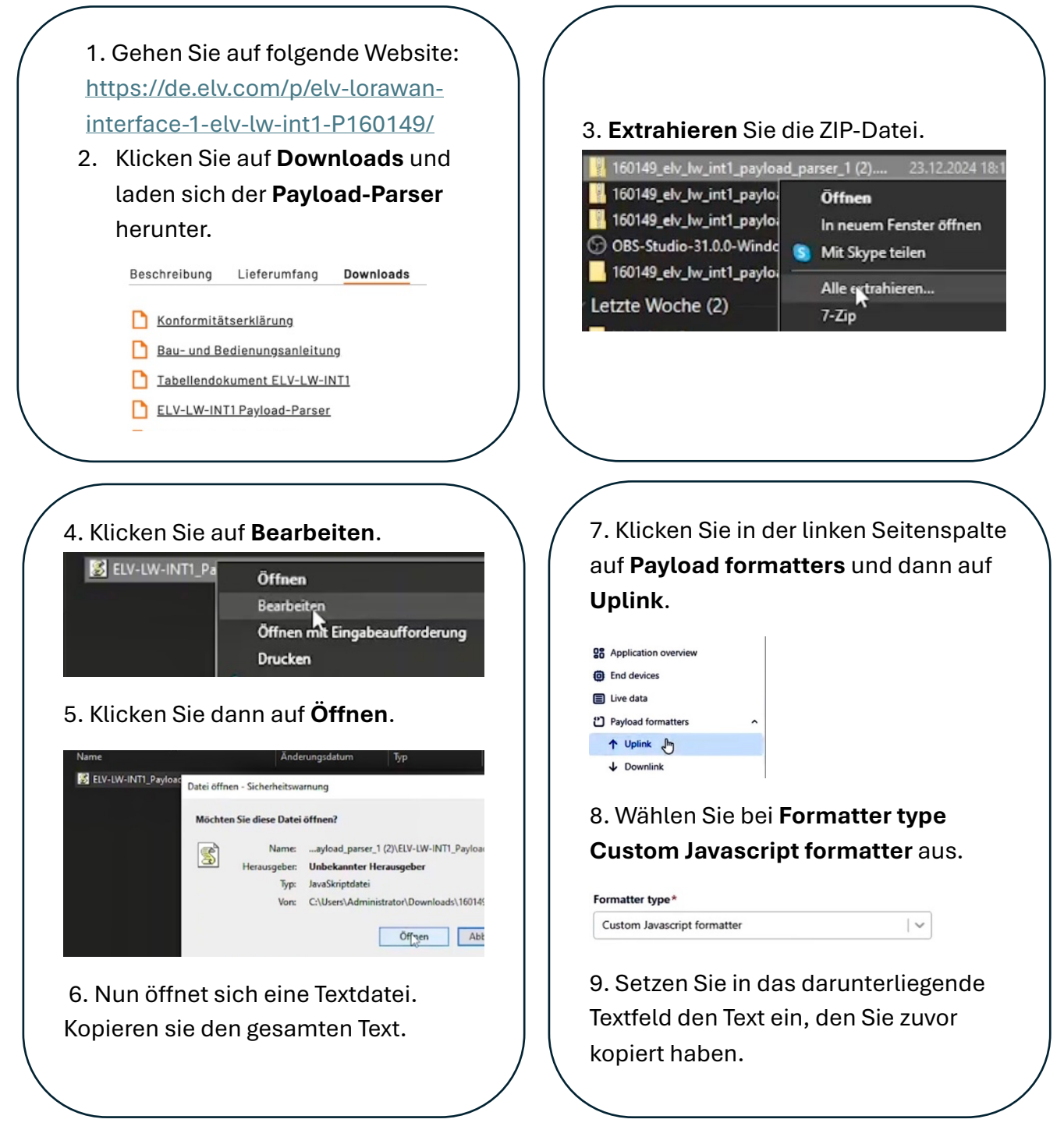

#### Zugriff auf die Daten:

4. Diese Daten können Sie uns schicken, indem Sie auf **WarnMe.info** gehen.

5. Klicken Sie auf den **Link**, indem steht, dass Sie das Form finden, um ihren Sensor anmelden zu können.

- Das vierte Feld, welches Sie ausfüllen müssen, ist der Standort.
- Dazu gehen Sie auf Google Maps und suchen den Standort aus, an dem Sie den Sensor platzieren.
- 10. Diesen klicken Sie nun an und kopieren die Koordinaten.
- 11. Diese setzen Sie nun in das vierte Feld ein.

- 2. Klicken Sie nun auf Generate App Key.
- 3. Schicken Sie uns diese beiden Daten, also Username (oben) und Passwort (unten). Damit können wir nicht auf Ihren Account zugreifen, sondern sorgen dafür, dass ihre Daten in der WarnMe App angezeigt und eingebunden werden.

your-theghajdsf-id@ttn

······

- Nun befinden Sie sich in dem Form und müssen zunächst die Public address eingeben. Diese finden Sie auf der The Things Network Website über Username und Passwort.
- 7. Danach tun Sie das gleiche mit dem Username und dem Passwort.

# **MQTT Configuration**

MQTT Public address:

MQTT Username: Enter API key

MQTT API Key/Password: Enter Username

Standort GPS Daten: Enter GPS coordinates

Submit

Bei Infrarot: Bisher gebaute Messstation (siehe oben)

1 AAA-Batterie

1. Sie müssen eine spezielle Software herunterladen, die Ihnen hilft,

die Module zu verbinden. Suchen Sie online nach dem **ELV-LoRaWAN-FlasherTool** und **installieren** Sie es auf Ihrem Computer.

2. Verbinden Sie dann die LW-Base mit einem USB-Kabel mit Ihrem Computer.

3. Öffnen Sie die Flasher-Software und folgen Sie **den Anweisungen auf dem Bildschirm**.

#### Erstellen Sie sich jetzt einen The Things Network Account:

- 1. Gehen Sie auf die Website thethingsnetwork.org
- 2. Klicken Sie **Sign up** (oben rechts im Eck).
- 3. Klicken Sie Join The Things Network.
- 4. Klicken Sie Sign up for free.
- 5. Geben Sie einen **Username**, ihre **E-Mail-Adresse** und ein **Passwort** ein.
- 6. Bestätigen Sie die Bestätigungsmail.
- 7. Nun haben Sie einen The Things Network Account.
- 8. Klicken Sie **Login** und melden sich mit ihrem Account an.

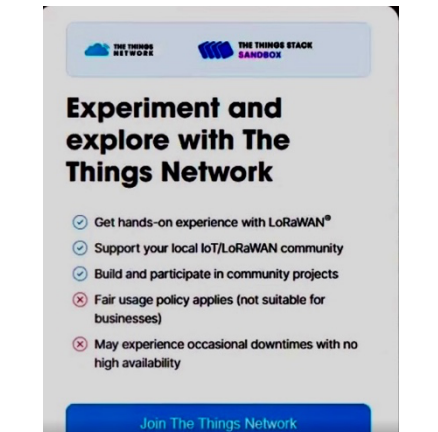

- 4. Erstellen Sie auf der The Things Network Website ein Gerät.
- 5. Nun erhalten Sie eine **Geräte-ID** sowie einen **Aktivierungsschlüssel**. Geben Sie diese Informationen in die **Flasher-Software** ein.
- 6. **Trennen** Sie dann das USB-Kabel von der LW-Base und drücken kurz den **Knopf** auf der **Basis**. Dies startet den Verbindungsprozess mit dem Netzwerk.
- 7. Warten Sie einen Moment, bis die LED-Anzeige auf der LW-Base aufhört zu blinken. Wenn sie **konstant leuchtet**, bedeutet das, dass alles erfolgreich verbunden ist.
- 8. Ihr System ist jetzt bereit: Es misst automatisch Abstände und sendet diese Daten über LoRaWAN.

# Was brauche ich?

(1) **ELV Ultraschall Distanzsensor:** https://de.elv.com/p/elv-ultraschalldistanzsensor-dus1-P160762/?itemId=160762 (Kosten: 34,95 €)

(2) **ELV LoRaWAN Interface:** https://de.elv.com/p/elv-lorawan-interface-1-elv-lw-int1-P160149/?itemId=160149 (Kosten: 39,95€)

(3) **Verteilerdose witterungsbeständig:** https://de.elv.com/p/spelsberg-verbindungsdose-abox-i-040-l-grau-ip65-halogenfrei-witterungsbestaendig-P251439/?itemId=251439

(4) **ELV-Distance1 Applikationsmodul Abstandsüberwachung, ELV-AM-DIS:** https://de.elv.com/p/elv-distance1-applikationsmodul-abstandsueberwachung- elvam-dis1-P158060/?itemId=158060 (Kosten:17,95€)

#### (5) ELV LW-Base Experimentierplattform für LoRaWAN® ELV-BM-TRX:

https://de.elv.com/p/elv-lw-base-experimentierplattform-fuer-lorawan-elv-bm- trx1-P158052/?itemId=158052 (Kosten: 24,95€)

#### (6) ELV Powermodul LR03 ELV-PM-LR03 für 1x Micro-Zelle (AAA):

https://de.elv.com/p/elv-powermodul-lr03-elv-pm-lr03-fuer-1x-micro-zelle-aaa-P158382/?itemId=158382 (Kosten: 12,95€)

#### (7) Kabelbinder